- 行政執行案件電子繳款是以自然人憑證為驗證機制,在查詢資料前,請先確 認您的讀卡機及憑證是否已正確連接。建議連接讀卡機之驅動程式以購買讀 卡機時所附之驅動程式為主。
- 網路設定: Explorer 中,點選 『工具』→『網際網路選項』→『安全性』→ 『網際網路』→『自定層級』,將有關 ActiveX 控制項之下載及使用權限設定 為『啟動』或『提示』,並將安全性設定為中安全性。

| <b>核末田 编辑田 除我(1) 我的母爱(3)</b>                                   | 工具① 到明田                                                                                       | ÷.                                                                                                    |
|----------------------------------------------------------------|-----------------------------------------------------------------------------------------------|----------------------------------------------------------------------------------------------------|
| 140 () 117, Aver Last art<br>- 1     -   -   0   1   0   0 119 | 第1年初新聞20)<br>利分点理(2)。<br>Wadows Updak(2)                                                      | ジジジェ 連結 (Bohnail 的功效電子部件 () Windows Mains                                                                                                    |
| 🕼 Web Portal 🕘, Web Service 🔯 Travel                           | MT/ERRAND(R)                                                                                  | a Search Q Games Videon                                                                                                    |
| HiNet 1                                                        | Universal Dirk Defender Onding Genover vill<br>Sam Avec 2500<br>Heist Heist 2500<br>Land 2000 |                                                                                                    |
| ADSL . 附用                                                      | 的歐、色情守門員、時間管理、數錄上                                                                             | 97、HiNet设数,HiNet PC-cillin大方这最多                                                                                                    |
|                                                                | 找臺灣 法原则 出题时 出意引 把PPP时服用                                                                       | <b>非职中心</b>                                                                                                    |
|                                                                |                                                                                               | 朱规述军国区 常用股份使用 初上申请<br>申请审法规则 用乙烯酮 体计算法                                                                                                    |
| 8673 F (11)                                                    | t da ra ro arma urai                                                                          | THE TALE                                                                                                    |
| 16 M 18 M                                                      | C. C. M. S. Blog 2000 主旗                                                                      |                                                                                                    |
|                                                                | ◆     参方抓結人 傑荣古法探<br>受力這個面面接接後人業,該該未來的                                                        | 22年上朝 VFN 100万元安 後期を設定<br>何時間にた 常期主動 防衛信箱 学習<br>条紙「規則活動加速 発表信箱容量工行会」                                                                                                    |
| Three laws                                                     | 市:市市地域希悟等用到後期开关。 石國慶帶警槍按案 另起舱枝下 感或性侵犯》 鞭刑 法部一個月 ,蘇按:尊重各母語不說失 國軍                               | ·····································                                                                                                    |
| 股市行情7736 20▼1 26                                               | HNet联带有工作组购人才                                                                                 | 45 FE HE TO                                                                                                    |
| 快訊 美馬蘭油酸改良                                                     | sfm+載音樂,先軟體、高言質、音法不伯等                                                                         | 新江1 (清晰着信可以動動教育、35米紙・無所不在) のないためのの あため、ためた。                                                                                                    |
| (44) 遊戲影視音的                                                    | 利祉群站日 廣播 直播 關始 命理 遊經                                                                          | 2000年1月1日1日日日日日日日日日日日日日日日日日日日日日日日日日日日日日日日                                                                                                    |
|                                                                | 新建新工作 化合物 医子宫 医鼻骨 建立 化丁酸                                                                      | 輕鬆生活                                                                                                    |
| (原語) 新聞 集象 股市                                                  | the second strate in the second strate in the second strate in the                            | The sector of the sector of th |
| (原語) <u>新聞 氣象 脱的</u><br>(原語) <u>我的網頁</u> 日間                    | 8 相源 學習 亞卓市 議集 Disney88                                                                       | 國際的路路 中華和統治和 III Net 拍賣                                                                                                    |

圖一

| 網際網路 | 選項                 |                                                     |                     |             |                | ? >   |
|------|--------------------|-----------------------------------------------------|---------------------|-------------|----------------|-------|
| 一般   | 安全性                | 隱私   内                                              | 容 連線                | 程式          | 進階             |       |
| 您可,  | 以針對每一              | 個網頁內容                                               | 的「區域」指              | 定個別的        | 安全性心           |       |
|      |                    |                                                     |                     | 6           |                | -     |
|      | 際網路                | 近端内部網路                                              | 信任的網站               | 5 限制的       | 的網站            | -     |
|      | <b>約際約</b><br>注例原始 | <b>格</b><br>(1) (1) (1) (1) (1) (1) (1) (1) (1) (1) | 版到甘宁国城              | ł           | and the second | _     |
| 3    | 自動國際               | 站                                                   | OCDUHE ES UN AN     | '           | 網站區            | 2)    |
| 此团   | 國域的安全              | :屠報(L) ——                                           |                     |             |                |       |
|      | 81                 |                                                     |                     |             |                |       |
|      |                    | []設定。<br>[變更設定,]<br>「使用建議的」                         | 清按[目訂層編<br>設定,請按 [] | ]。<br>{設層級) | •              |       |
|      |                    |                                                     |                     |             |                |       |
|      |                    | 0                                                   | HET BE ALLO         |             | 補給局級の          | 1 0   |
|      |                    | ~                                                   |                     |             | IREX.IB NO.L   |       |
|      |                    |                                                     | 確定                  |             | 取消             | 套用(法) |
|      |                    |                                                     | -                   |             |                |       |

圖一

| 設定                                                                                                    | 一般 安全性 隱私權 內容 連線 程式集 進階                                    |
|----------------------------------------------------------------------------------------------------|------------------------------------------------------------|
| <ul> <li>▼ 下載已簽署的 ActiveX 控制項</li> <li> 停用</li> <li> 啓用 (不安全)</li> <li> 提示 (建議選項)</li> <li> 下載未簽署的 ActiveX 控制項</li> <li> 停用 (建議選項)</li> </ul>         | 選取要檢視或變更安全性設定的區域。                                          |
| <ul> <li>○ 啓用 (不安全)</li> <li>● 提示</li> <li>● 九許不提示就執行從未使用過的 ActiveX 控制項</li> <li>○ 停用</li> <li>● 啓用</li> <li>● 剤</li> <li>● 剤</li> <li>● 剤</li> </ul> | 和際和路<br>這個區域適用於網際網路網站,但是<br>信任及限制區域中所列的網站除外。<br>此區域的安全性等級① |
| ● 啓用<br>◆<br>*重新啓動 Internet Explorer 後生效<br>試験自訂設定                                                                                                    | 自訂<br>自訂設定。<br>- 要變更設定,請按 [自訂層級]。<br>- 要使用建議的設定,請按 [預設層級]。 |
| i設爲(R): 中高 (預設値) 重設(E)<br>確定 取消                                                                                                    | 2 自訂等級(C) 預設等級(D)<br>將所有區域重設為預設等級(R)                       |
| 3.第一次進入本網頁,將自動下載 ActiveX 控制項。                                                                                                    |                                                            |

圖三

3. 信任網站設定(網址 https://www.iv.moj.gov.tw)。

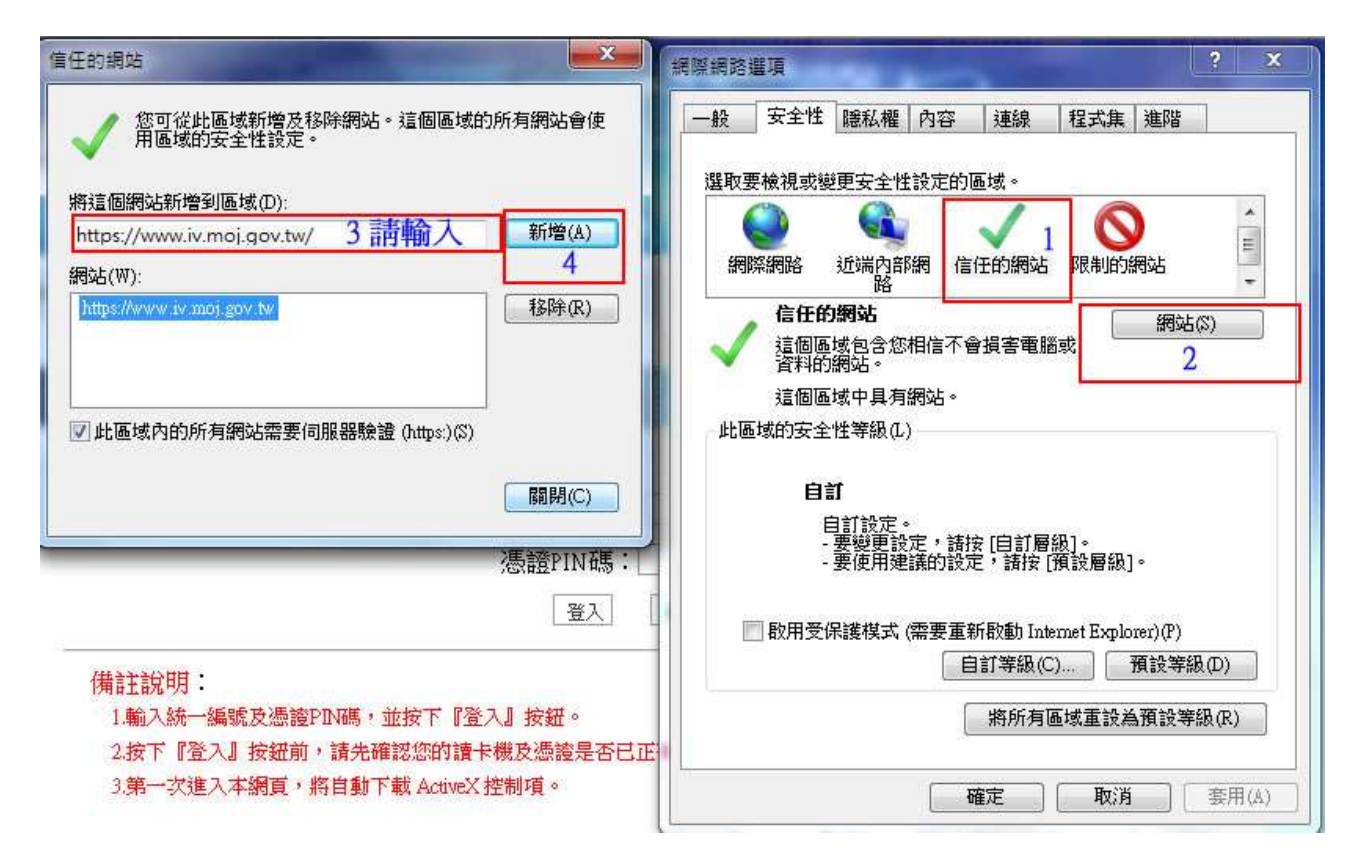

圖四

輸入網址後按『新增』按鈕(如圖四-4)

 進入系統:在IE網址列輸入 https://www.iv.moj.gov.tw/TPK (如圖五-1),系統 會要求使用者安裝驗證元件(如圖五-2),請選擇安裝。

| 参加部町-現上の第一Werdows Internet Explorer                              |                                                                                                    |                                                           |
|------------------------------------------------------------------|----------------------------------------------------------------------------------------------------|-----------------------------------------------------------|
| G . Mps://www.immig.gov.tw/tz//                                  |                                                                                                    | • 🔒 🗄 4 🗙 🗷 🚔 👂 •                                         |
| 電気の 編載(日 株満(V) 気の高齢(A) 三員(T) 肥売(P)                               |                                                                                                    |                                                           |
| 🔆 SESS 🙀 🖬 BREEL • 🖉 REFERS •                                    |                                                                                                    | B • B • C # • KEN • RESS • IAC • ●•                       |
| 第 2月前一道王章母                                                       |                                                                                                    |                                                           |
|                                                                  |                                                                                                    |                                                           |
| Return addants +#RB00+04561036                                   | 250WE 186.1 234CH 233 87823                                                                                                    |                                                           |
|                                                                  | Torement Exploser - Richter                                                                                                    | e e e e e e e e e e e e e e e e e e e                     |
|                                                                  | 加法項目的行為。此場定意正明紅銅板勝?<br>毛術 VEDBaATICAB<br>設行者 最行為子明                                                                                                    |                                                           |
| 備計設研:<br>1.編入地一編成支援後介部構<br>2.数件 第三人上 技能師 - 第六<br>3.第一次後入本語師 - 第二 | 末秋の         千葉玉秋の」           2         2658年15月9705年1日第三日山山江市時门多、25年10月9日年1日           2         2658年15月9705年1日           2         2658年15月9705年1日           2         2558年15月971年1日           2         2558年15月91日 |                                                           |
| 品好法人不利我的 之口<br>定律我』,而有難 Actor                                    | tenet liplows Φ、思惑 『Lill] → Fataset 磁电3 → Fα条件3 → Facasel → Fα<br>次控制电差下载发生用电电读定为 Fight3 → Fight3 →                                                                                                    |                                                           |
|                                                                  |                                                                                                    | <ul> <li>         · · · · · · · · · · · · · · ·</li></ul> |

圖五

- 5. 請將自然人憑證插入至讀卡機,並輸入身分證字號以及憑證 PIN 碼(如圖六
  - -1),並按下登入鍵。

| <b>【電子線款</b> e-Service |          |
|------------------------|----------|
| 身分驗證                   |          |
|                        | 身分證字號: 1 |
|                        | 憑證PIN碼:  |
|                        | 2 登入 離開  |

圖六

6. 輸入資訊(如圖七-1),按下開始查詢。

| 電子繳款 e-Ser | vice and a set of the set of the |          |
|------------|----------------------------------------------------------------------------------------------------|----------|
| 行政執行案件查詢   |                                                                                                    |          |
|            | 身分證字號:A1                                                                                                    |          |
|            | 執行案號:□□年                                                                                                    | 1        |
|            | 2 開始查詢 回主畫面                                                                                                    | <b>ā</b> |

圖七

7. 如出現錯誤訊息(如圖八)請檢查讀卡機是否有連接正確或是驅動程式錯誤。

| ┃ 電子繳款 e-Service |         | <b>VBScript</b> | ×                            |
|------------------|---------|-----------------|------------------------------|
| 身分驗證             | 身分證字號   |                 | 費失敗 code=Error:卡片初始值測錯誤 8402 |
|                  | 憑證PIN碼: | 請檢              | 查讀卡機是否正常安裝                   |
|                  | 登入      | 離開              |                              |

圖八